# 병역일터 엣지 브라우저 설정 정리

#### ■ 병역일터 로그인 성공하였으나 인증 반복되는 경우

- O 쿠키 및 임시파일 삭제
- 1. 엣지 브라우저 ···· 클릭 → 설정 → 개인정보, 검색 및 서비스 → 검색 데이터 지우기에서 다음과 같은 순서로 삭제

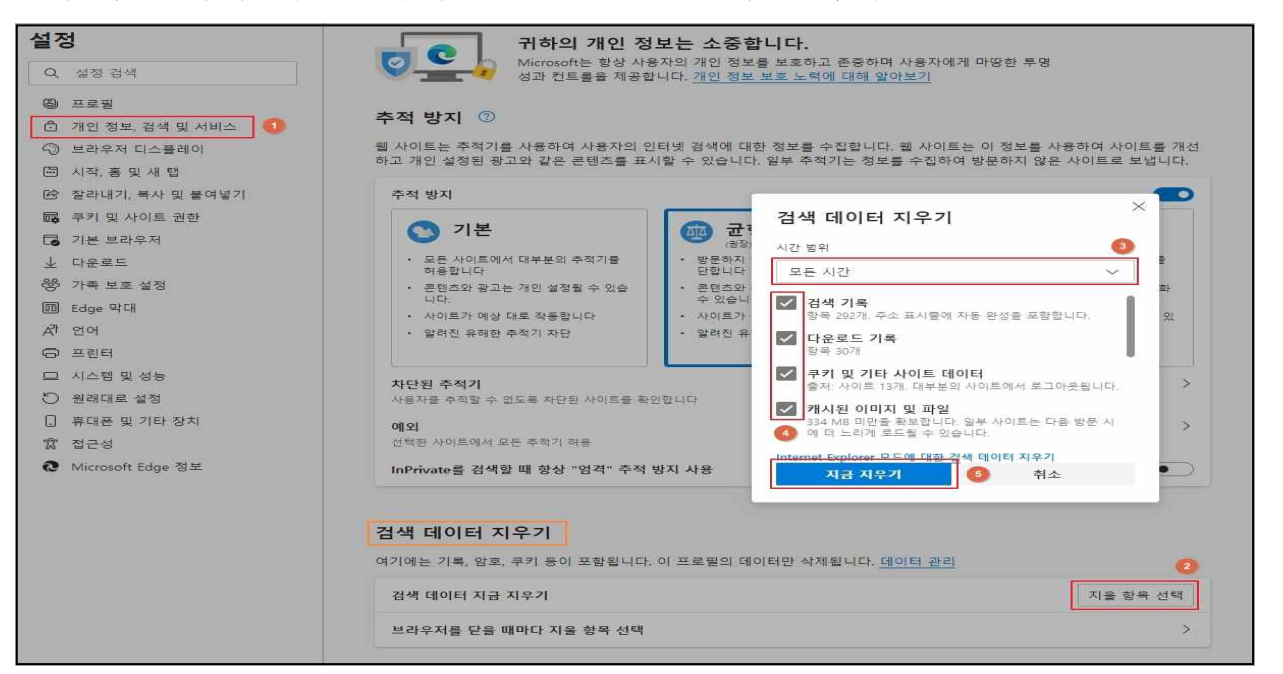

2. 화면 하단의 Internet Explorer의 검색 데이터 지우기 삭제 같이 실행

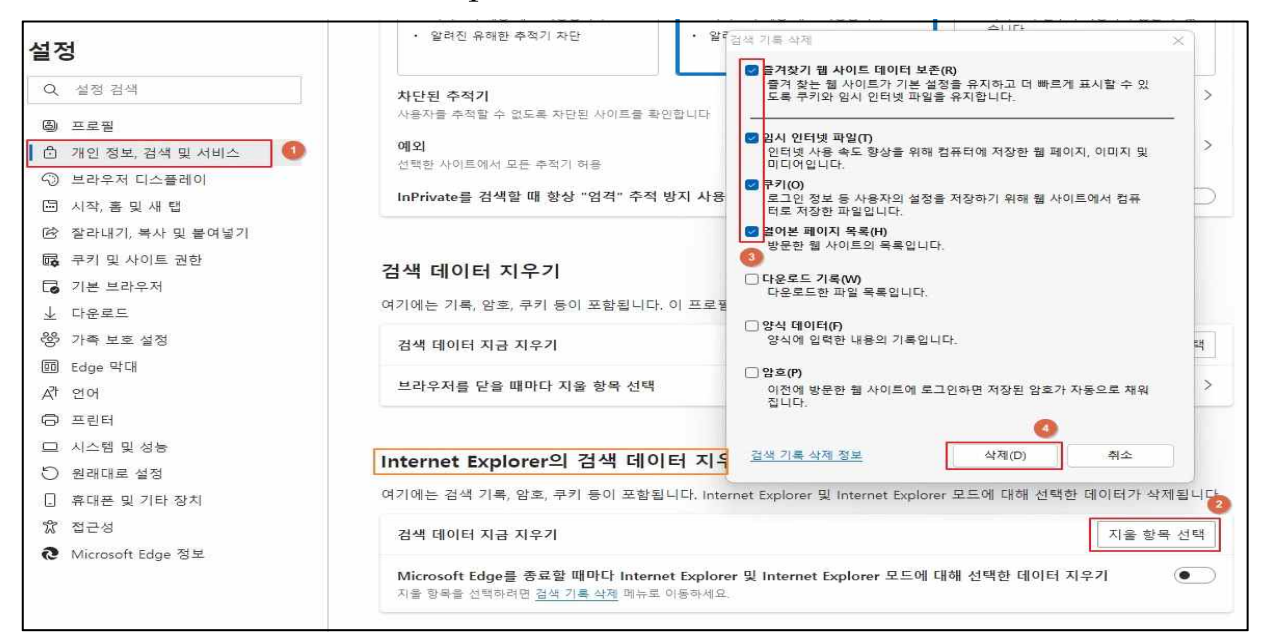

3. 브라우저 창 모두 닫고 새로 창 띄워서 로그인

#### O 팝업차단 여부 확인 및 필요시 등록 진행

1. 엣지 브라우저 ···· 실행→설정 → 쿠키 및 사이트 권한 → 팝업 및 리디렉션 진입

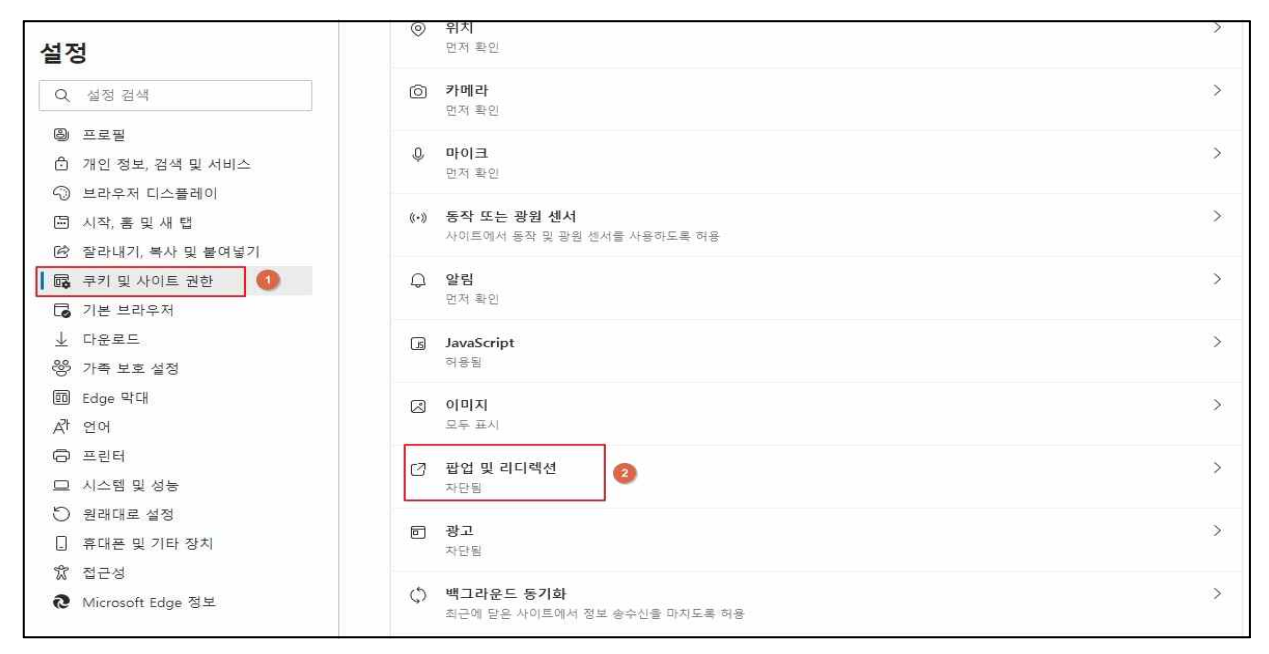

- 2. 허용된 사이트에 병역일터가 없으면 추가
  - 사이트 입력값 https://work.mma.go.kr:443

| 설정                  | ← 사이트 사용 권한 / 팝업 및 리디렉션    |    |
|---------------------|----------------------------|----|
| Q, 설정 검색            |                            |    |
| ⑧ 프로필               | 차단(권장)                     |    |
| 🗗 개인 정보, 검색 및 서비스   |                            |    |
| ᅠ 브라우저 디스플레이        | 차단                         | 추가 |
| 🗁 시작, 홈 및 새 탭       | 조가되 사이트 어요                 |    |
| 🖄 잘라내기, 북사 및 붙여넣기   |                            |    |
| 🗖 🛱 쿠키 및 사이트 권한     | 치유                         | 大元 |
| ☐ 기본 브라우저           | ча<br>                     |    |
| 业 다운로드              | X                          | 0  |
| *양 가족 보호 설정         | 사이트 추가                     |    |
| A <sup>t</sup> 언어   | 40E 2                      |    |
| 🙃 프린터               | https://work.mma.go.kr.443 |    |
| 💷 시스템               |                            |    |
| ♡ 원래대로 설정           | 추가 🚺 취소                    |    |
| . 휴대폰 및 기타 장치       |                            |    |
| 🕅 접근성               |                            |    |
| Q Microsoft Edge 정보 |                            |    |

## ■ 위의 방법대로 조치했으나 로그인 반복이 지속되는 경우

O 브라우저 초기화

1. 엣지 브라우저 ···· 클릭 → 설정 → 원래대로 설정 → 초기화

| 설정                  | 원래대로 설정                                                              |
|---------------------|----------------------------------------------------------------------|
| Q. 설정 검색            | 설정을 기본값으로 복원 2                                                       |
| @ 프로필               |                                                                      |
| 🙃 개인 정보, 검색 및 서비스   |                                                                      |
| 🕤 브라우저 디스플레이        |                                                                      |
| 🖾 시작, 홈 및 새 탭       |                                                                      |
| 🕑 잘라내기, 복사 및 붙여넣기   |                                                                      |
| 📪 쿠키 및 사이트 권한       |                                                                      |
| 🕞 기본 브라우저           |                                                                      |
| 业 다운로드              |                                                                      |
| 왕 가족 보호 설정          | 원래대로 설정 ×                                                            |
| ⑩ Edge 막대           |                                                                      |
| A <sup>pp</sup> 언어  | 이렇게 하면 시작 페이지, 새 탭 페이지, 검색 엔진 및 고<br>정된 탭이 다시 설정됩니다. 또한 모든 확장 기능을 끄고 |
| ◎ 프린터               | 쿠키와 같은 임시 데이터를 지우세요. 즐겨찾기, 방문 기<br>로 미 고자된 아흐는 사렌디지 아수니다.            |
| 시스템 및 성능            | 북 및 제정된 임오는 색세페지 않습니다.                                               |
| 🖑 원래대로 설정 🚺         | 초기화 3 취소                                                             |
| . 휴대폰 및 기타 장치       |                                                                      |
| 🛱 접근성               |                                                                      |
| ֎ Microsoft Edge 정보 |                                                                      |

- 2. PC 재부팅
- 3. 이후 아래 과정 재설정 실시

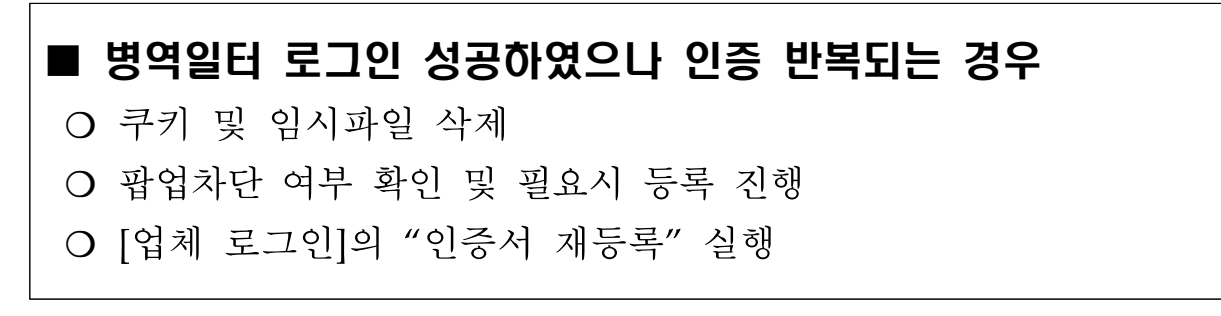

### ■ **엣지에서 익스플로러 모드로 병역일터 접속(위 2フᠺi8tit 모두실패환영우 최종조치**

1. 엣지 브라우저에서 설정 메뉴 실행

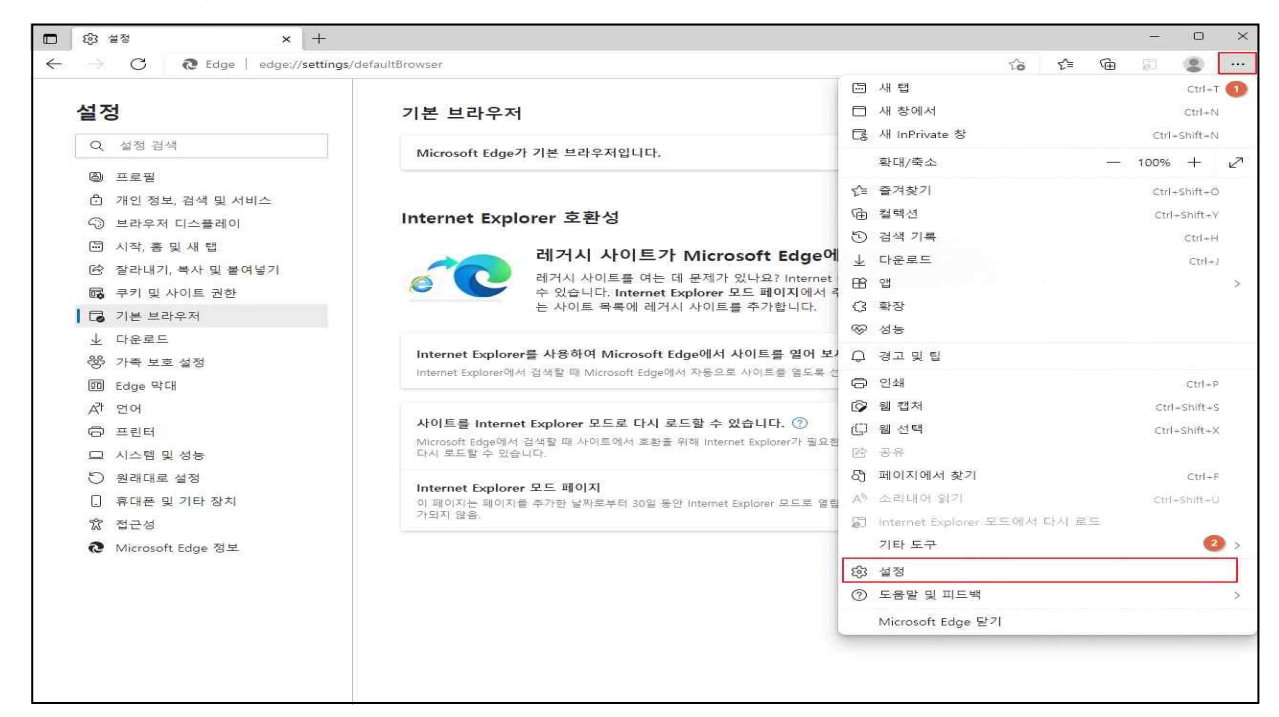

- 2. 기본브라우저에서 Internet Explorer 호환성 설정하기
  - Internet Explorer를 사용하여 Microsoft Edge에서 사이트를 열어보세요: 항상(권장)
  - 사이트를 Internet Explorer 모드로 다시 로드할수 있습니다:허용
  - 다시 시작 실행하면 자동으로 브라우저 재실행됨, 기존에 허용상태면 다음단계 진행

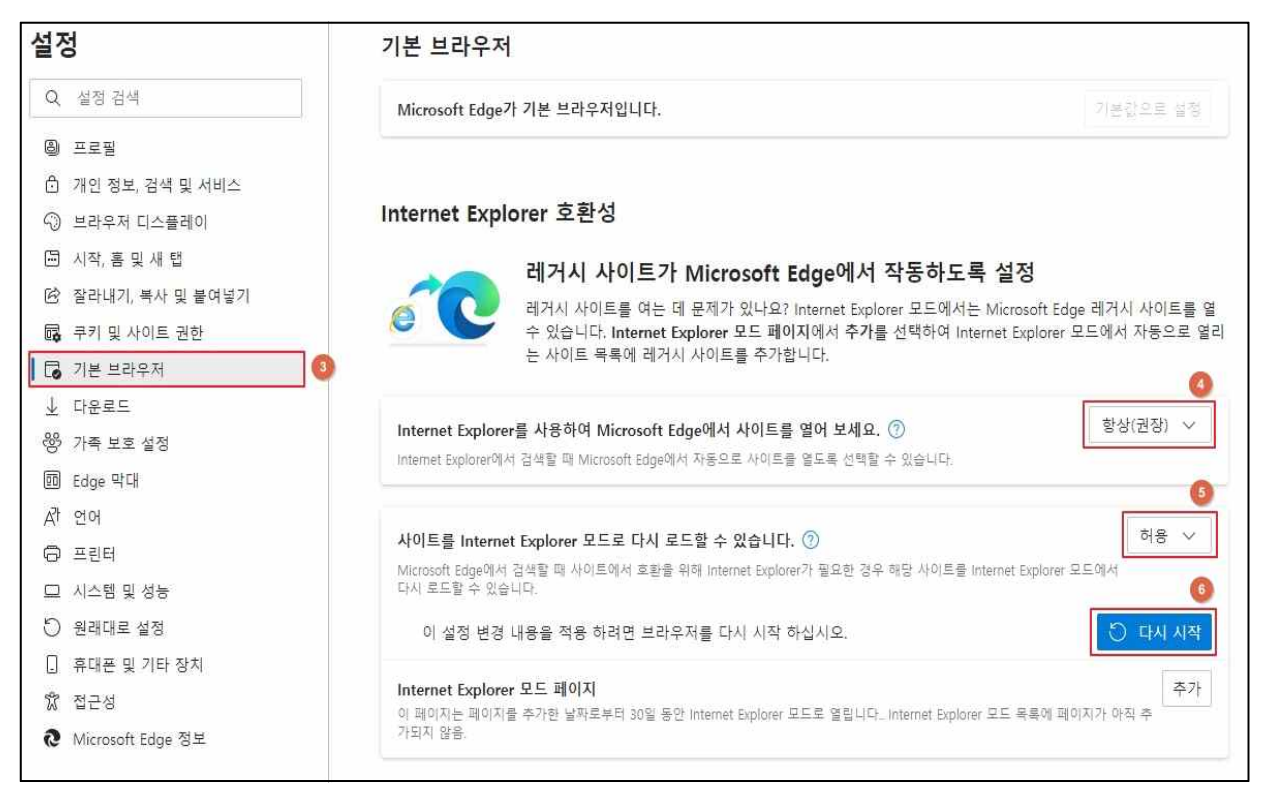

# 3. 기본브라우저에서 병역일터 URL 추가하기

# - URL 입력 : https://work.mma.go.kr

| 설정                  | 기본 브라우저                                                               |
|---------------------|-----------------------------------------------------------------------|
| Q 설정 검색             | Microsoft Edge가 기본 브라우저입니다. 기본값으로 설정                                  |
| ⑧ 프로필               |                                                                       |
| 🖞 개인 정보, 검색 및 서비스   |                                                                       |
| 🕤 브라우저 디스플레이        | Internet Explorer 호환성                                                 |
| 🔄 시작, 홈 및 새 탭       |                                                                       |
| 🖻 잘라내기, 복사 및 붙여넣기   | Internet Explorer을 사용하여 Microsoft Edge에서 사이트를 열어 오세요. (2) 영경(관경)      |
| 國 쿠키 및 사이트 권한       |                                                                       |
| ┃ 🖬 기본 브라우저         |                                                                       |
| 业 다운로드              | 사이트를 Internet Explorer 포트로 다시 로드릴 수 있습니다. (/)<br>Micros               |
| 왕 가족 보호 설정          | 다시 = 페이지 추가 (7)                                                       |
| 🔟 Edge 막대           | Inter URL 입력 추가                                                       |
| ▲카 언어               | 이 페이 https://work.mma.go.kr 🚯 합니다_ Internet Explorer 모드 목록에 페이지가 아직 추 |
| 🕞 프린터               |                                                                       |
| 😐 시스템 및 성능          | 추가 🥑 취소                                                               |
| ♡ 원래대로 설정           |                                                                       |
| 휴대폰 및 기타 장치         |                                                                       |
| ☆ 접근성               |                                                                       |
| ֎ Microsoft Edge 정보 |                                                                       |

### 4. 추가 결과 확인

| 설정                                                                                                    | 기본 브라우저                                                                                                    |                                        |                           |
|----------------------------------------------------------------------------------------------------|----------------------------------------------------------------------------------------------------|----------------------------------------|---------------------------|
| Q. 설정 검색                                                                                                    | Microsoft Edge가 기본 브라우저입니다.                                                                                    |                                        | 기본값으로 설정                  |
| @ 프로필                                                                                                    |                                                                                                    |                                        |                           |
| 🖞 개인 정보, 검색 및 서비스                                                                                            |                                                                                                    |                                        |                           |
| 🕥 브라우저 디스플레이                                                                                                 | Internet Explorer 호환성                                                                                          |                                        |                           |
| 🖻 시작, 홈 및 새 탭                                                                                                | 레거시 사이트가 Microsoft Edge에서                                                                                      | 너 자 <mark>도치</mark> 드로 서저              |                           |
| 🕑 잘라내기, 복사 및 붙여넣기                                                                                            |                                                                                                    | 키 ㅋᆼ이퐄 ᆯᆼ<br>plarar 모드에서는 Microsoft    | Edao 레거지 사이트를 9           |
| 🐻 쿠키 및 사이트 권한                                                                                                | 수 있습니다. Internet Explorer 모드 페이지에서 추기                                                                          | 가를 선택하여 Internet Explo                 | rer 모드에서 자동으로 열           |
| 🔽 기본 브라우저                                                                                                    | 는 사이트 목록에 레거시 사이트를 추가합니다.                                                                                      |                                        |                           |
| 业 다운로드                                                                                                    |                                                                                                    |                                        | distant-in                |
| 왕 가족 보호 설정                                                                                                   | Internet Explorer를 사용하여 Microsoft Edge에서 사이트를 열어 보세.                                                           | <b>Ω.</b> ⑦                            | 항상(권상) ∨                  |
| Edge 막대                                                                                                    | internet Explorer에서 검색을 때 Microsoft Edge에서 사용으로 사이드를 끌도록 신국                                                    | 1월 두 있습니다.                             |                           |
| 承 언어                                                                                                    |                                                                                                    |                                        |                           |
| 🛱 프린터                                                                                                    | 사이트를 Internet Explorer 모드로 다시 로드할 수 있습니다. ⑦                                                                    |                                        | 여용 ✓                      |
| □ 시스템 및 성능                                                                                                   | Microsoft Edge에서 검색을 때 사이드에서 오염을 위해 Internet Explorer가 필요한 정<br>다시 로드할 수 있습니다.                                 | 3주 애킹 시에드를 internet Explo              | iner 포트에서                 |
| — I-H X 00                                                                                                   |                                                                                                    |                                        |                           |
| <ul> <li>원래대로 설정</li> </ul>                                                                                  | Internat Evalures P.E. 10011                                                                                   |                                        | 大つし                       |
| <ul> <li>원래대로 설정</li> <li>휴대폰 및 기타 장치</li> </ul>                                                             | Internet Explorer 모드 페이지<br>이 페이지는 페이지를 추가한 날짜로부터 30일 동안 Internet Explorer 모드로 열립니                             | 다 Internet Explorer 모드에서 지             | 추가                        |
| <ul> <li>□ 위대로 설정</li> <li>□ 휴대폰 및 기타 장치</li> <li>☆ 접근성</li> </ul>                                           | Internet Explorer 모드 페이지<br>이 페이지는 페이지를 추가한 날짜로부터 30일 동안 Internet Explorer 모드로 열립니<br>이지가 1개 있음.               | 다. Internet Explorer 모드에서 지            | ··동으로 열리는 폐               |
| <ul> <li>는 보 및 00</li> <li>원래대로 설정</li> <li>휴대폰 및 기타 장치</li> <li>3 접근성</li> <li>Microsoft Edge 정보</li> </ul> | <b>Internet Explorer 모드 페이지</b><br>이 페이지는 페이지를 추가한 날짜로부터 30일 동안 Internet Explorer 모드로 열립니<br>이지가 1개 있음.<br>페이지 | 다 Internet Explorer 모드에서 지<br>추가된 날짜 민 | 주가<br>아동으로 열리는 페<br>반료 날짜 |

### 5. (1달후)페이지만료시 다시 로드하는 방법

#### ※ Internet Explorer 모드 페이지에 추가된 주소는 30일 후 초기화되므로 재등록 필요

| □ □ 「산업지원 병역일터」 × +                                                |                                                         |                                             |                                                   |                                                                                                    | - 0 X                                                                                                    |
|--------------------------------------------------------------------|---------------------------------------------------------|---------------------------------------------|---------------------------------------------------|----------------------------------------------------------------------------------------------------|----------------------------------------------------------------------------------------------------|
| $\leftarrow$ $\rightarrow$ $\bigcirc$ $\bigcirc$ https://work.mma. | go.kr                                                   |                                             |                                                   | A) 🖬 🌟 🕼                                                                                                    | j 🔹 🚥                                                                                                    |
| 이용안내<br>전문연구/산업가능제도<br>자가검증<br>민원서식                                | 병역 지정업체 검색           법종별, 기업별 병역지정업체 조회                 | [입1<br>구적<br>()<br>년역의무(()<br>전문 - 산업요원/승선  | 해 로그만] (로<br>고<br>제정)자<br>근무 여기 클                 | Image: Section of the section of the section of | Ctrl=T<br>Ctrl=N<br>Ctrl=Shift=N<br>Ctrl=Shift=O<br>Ctrl=Shift=O<br>Ctrl=Shift=V<br>Ctrl=H<br>Ctrl=J<br>S |
| 병역지정업체검색                                                           | · 110 6 또<br><mark>혮</mark> 현역 <mark>보</mark> 보출        | \$역 <mark>집</mark> 전직 <mark>전</mark> 전문연구요원 | (3 확장<br>※ 성능                                     |                                                                                                    |                                                                                                    |
| 채용공고                                                               | 회사명 체목                                                  | 업종                                          | 마감일 조회                                            | ♀ 경고 및 팁                                                                                                    |                                                                                                    |
| 채용계획<br>북무우수사례                                                     | <ul> <li>(주) …</li> <li>(주) …</li> <li>(주) …</li> </ul> | 전 벤처기 2<br>벤처기 2<br>전 벤처기 2                 | 2022-06-23 71<br>2022-06-23 125<br>2022-06-23 113 | <ul> <li>· 인쇄</li> <li>· 안 쇄</li> <li>· 안 쇄</li> <li>· 안 쇄</li> </ul>                                                                                                    | Ctrl+P<br>Ctrl+Shift+S                                                                                    |
| 우수병역지정업체                                                           | а I                                                     | <mark>: 전 전</mark> 화학 2                     | 2022-06-30 0                                      | (L) 웹 선택<br>(건) 공유                                                                                                    | Ctrl+Shift+X                                                                                              |
| 사이버교육방                                                             | (                                                       | Ⅰ 젤 젤     섬유     2       Ⅰ 젤 젤     섬유     2 | 2022-06-29 5<br>2022-06-29 6                      | 8) 페이지에서 찾기<br>A <sup>%</sup> 소리내어 읽기                                                                                                    | Ctrl+F<br>Ctrl-Shift+U                                                                                    |
| FAQ                                                                |                                                         |                                             |                                                   | 🔓 Internet Explorer 모드에서 다시 로드                                                                                                    | and other o                                                                                               |
| 공지사항                                                               | 공지사항                                                    |                                             | +                                                 | 기타 도구                                                                                                    | >                                                                                                    |
| 배용해인양액에 <mark>두</mark> 두<br>보다나온 병무청                               | <b>제목</b><br>· (경남청)<br>· (무시청))                        |                                             | 날자<br>2022-06-14<br>2022-06-10<br>2022-06-07      | 83 설정<br>⑦ 도움말 및 피드백<br>Microsoft Edge 닫기                                                                                                    | ×                                                                                                    |